- 一般卡種 台新、聯信
- AE卡 聯信
- 銀聯卡、悠遊卡 台新
- 台新卡分期、紅利 台新、聯信
- 非台新卡分期、紅利 聯信

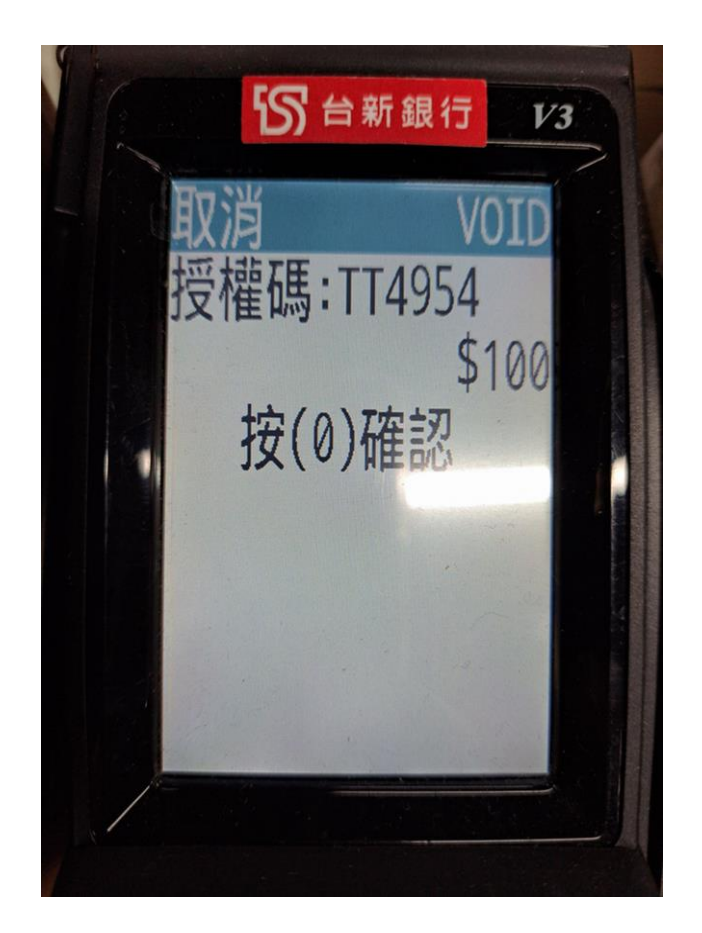

# 台新、聯信-作廢說明

若作廢交易為信用卡交易,作廢時則會自動連動刷卡機
,此時需在刷卡上機按'0''或''#'',才會接下退貨流程。

• 若為第三方支付, POS機上點選退貨後則自動退款。

台新(離)、聯信(離)

| 取消 支付方式            |                 | く上一頁 | 台新(離) | 增加  |
|--------------------|-----------------|------|-------|-----|
| Q                  |                 | 金額   |       |     |
|                    |                 |      |       | 500 |
| 台新                 | 台新分             | 備註   |       |     |
| <b>国</b><br>聯信 (離) | 6新(離)           |      |       |     |
| 日新紅                | <b>日</b> 新紅 (離) |      |       |     |

- 刷離線交易前一定要確認POS是否有入帳
- 須於備註處輸入卡號全碼
- 離線交易無須卡機靠卡

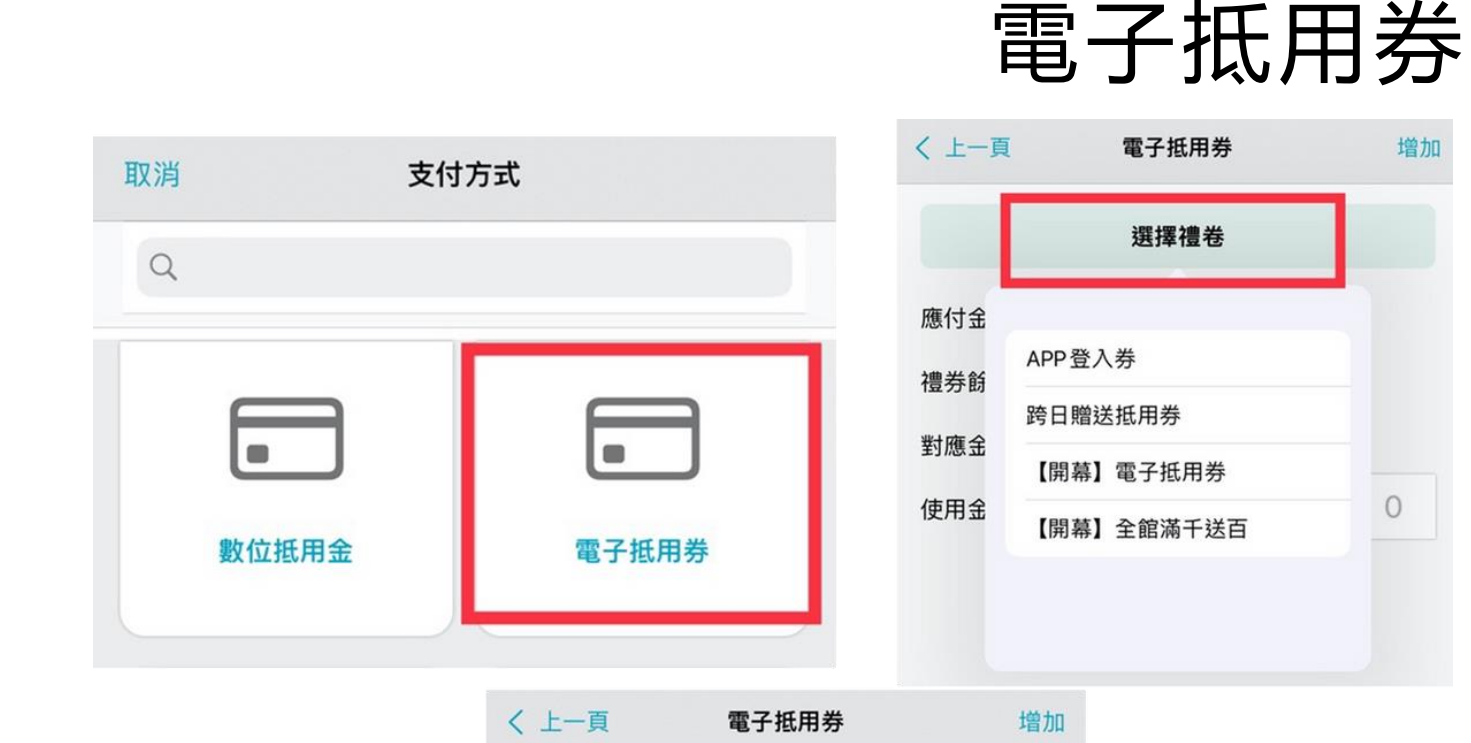

應付金額

禮券餘額

對應金額:

使用金額 (\$)

APP登入券

\$200

500

\$200

100

- 使用時須選擇禮券
- •每1點可抵1元

增加

0

- 退貨時若券數不足需執行抵 用券買回
- 退貨後自動返還
- 已開券類,不列入發票金額
- 具時效性(顯示於手機上)

## 電子商品禮券

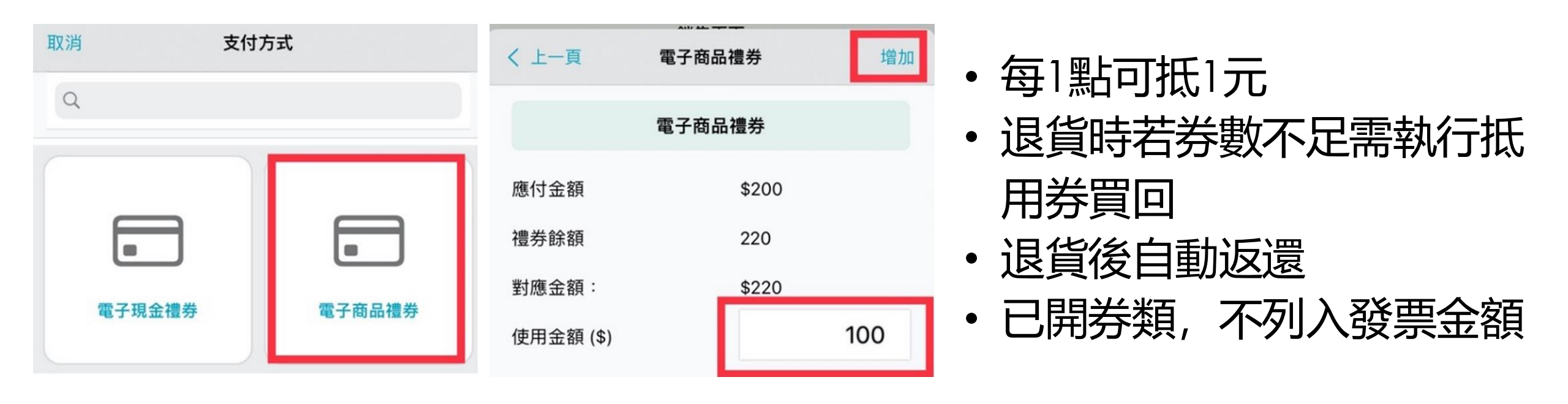

## 電子優惠券

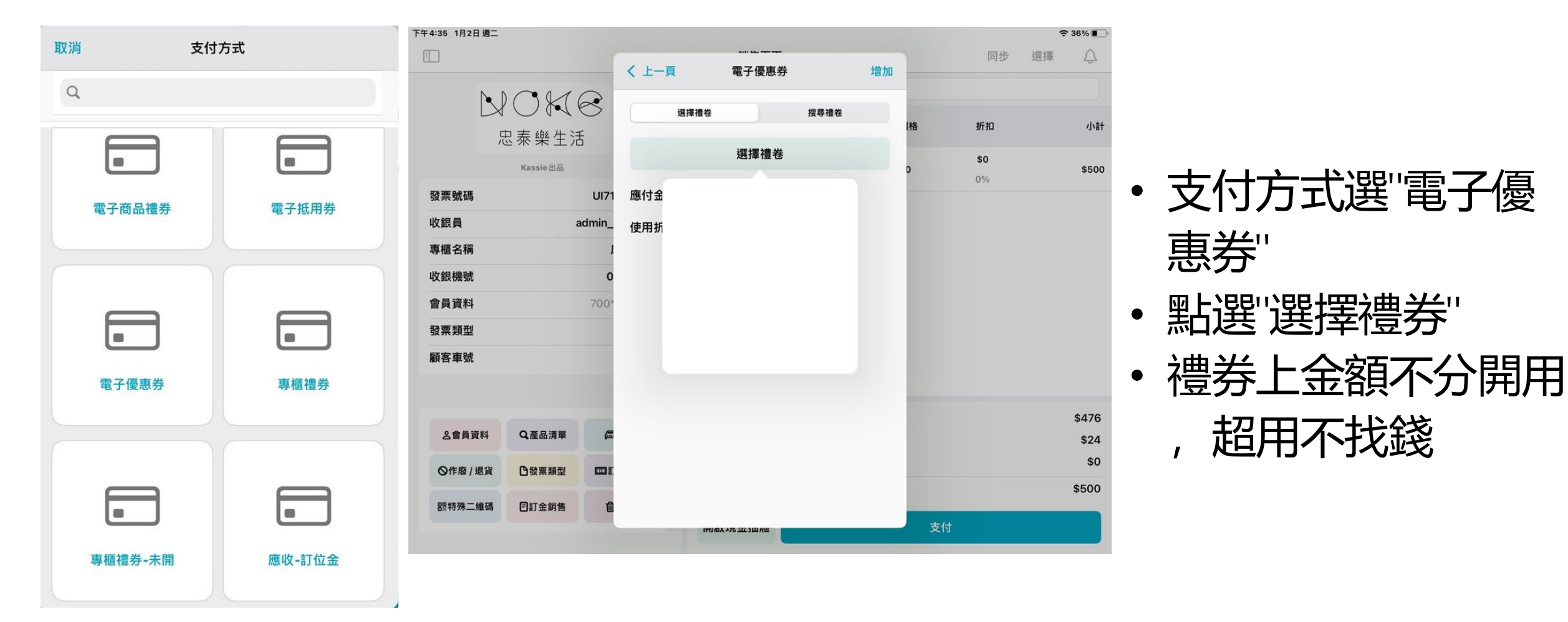

## 電子兌換券-實體贈品

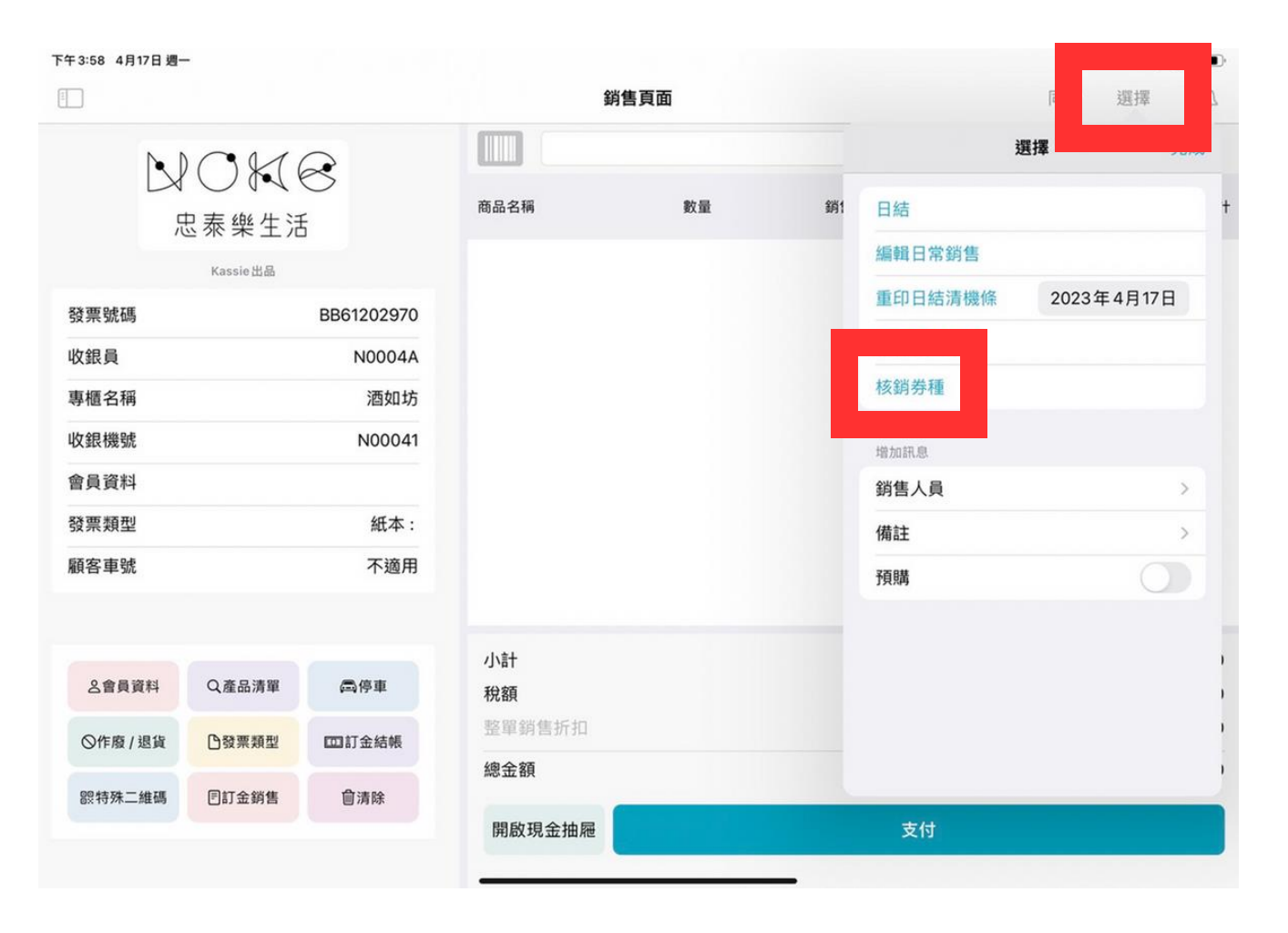

- "點選"選擇"中的"核銷券種"
- 開啟鏡頭後掃描客人手機QA碼 •
- 跳出"兌換成功"後完成

9:41

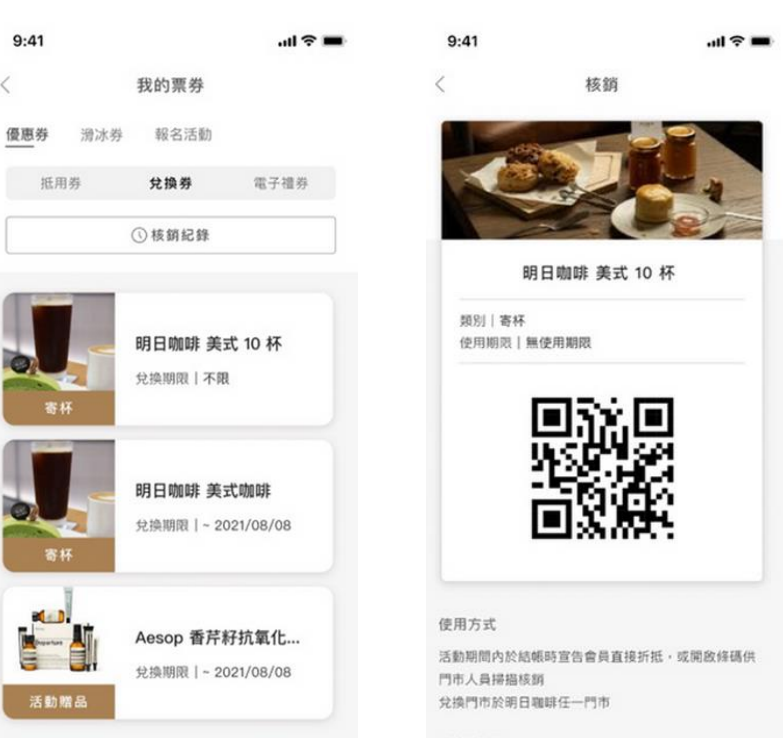

注意事項

• 大监阴田於 NOKE 中表高语之前水面框,有正信 高

### 支付別統整

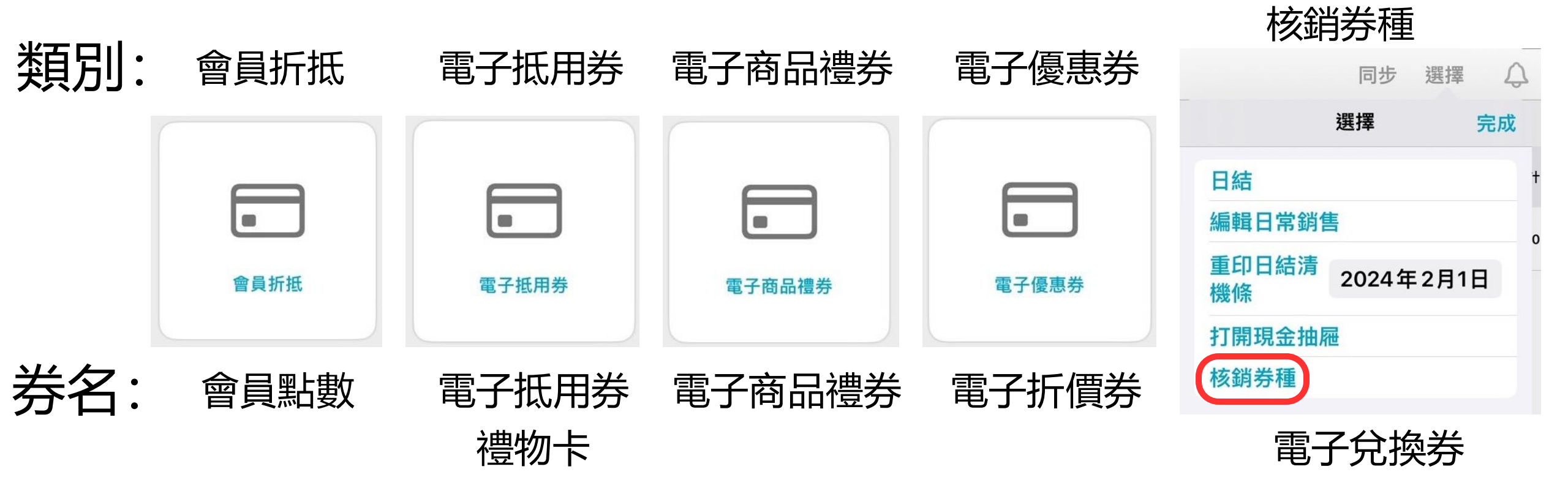